## PASOS PARA DESCARGAR TU FICHA RUC

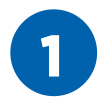

Ingresar a www.sunat.gob.pe **"Mis Tramites y Consultas".** Luego ingresar con tu Clave SOL.

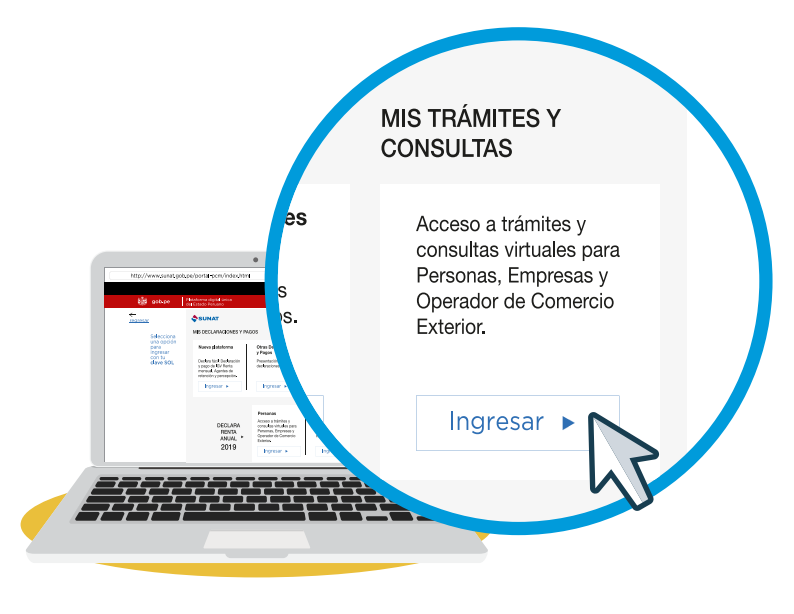

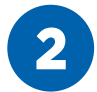

Entrar a la opción **"Mi RUC y Otros Registros"** y seleccionar la opción **"Ficha RUC".** 

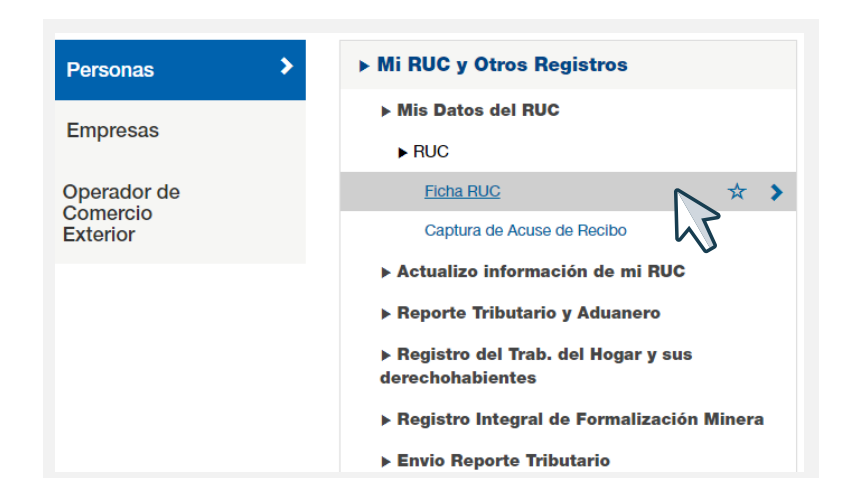

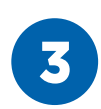

Dar clic en la opción **"Descargar Ficha RUC"** que se encuentra en la parte superior izquierda.

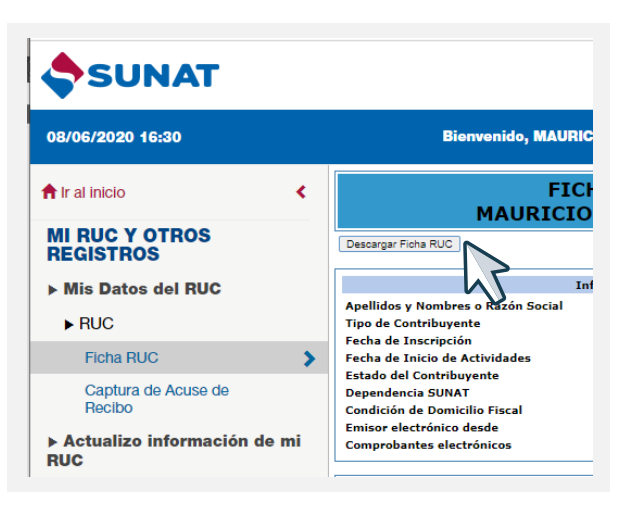

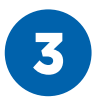

Clic en **descargar ficha RUC** o si deseas también puedes enviar la ficha RUC a tu correo electrónico, digitando tu correo y dándole clic en la opción **"Enviar por Correo".** 

| FICHA RUC: 10 | 234567890 |
|---------------|-----------|
|               | DE7       |

## AVISO IMPORTANTE.

Sr. Contribuyente, al generar el Reporte Electrónico de la Ficha RUC debe tener en cuenta lo siguiente:
1.- La información que se muestra corresponde a lo declarado y registrado por usted ante la SUNAT.
2.- Por seguridad informática, el sistema permite generar solamente 3 reportes por día, el reporte que se descargará es el ultimo generado.

3.- Si en el reporte se muestra alguna información no conforme, deberá actualizar sus datos a través de la opción Ficha RUC disponible en el menú Mi RUC y Otros Registros en SUNAT Operaciones en Línea.

| Enviar por Correo |  |
|-------------------|--|
|                   |  |
|                   |  |